To Book Exam please follow below steps.

1. Please click on 9 Dots near photo of Professional.

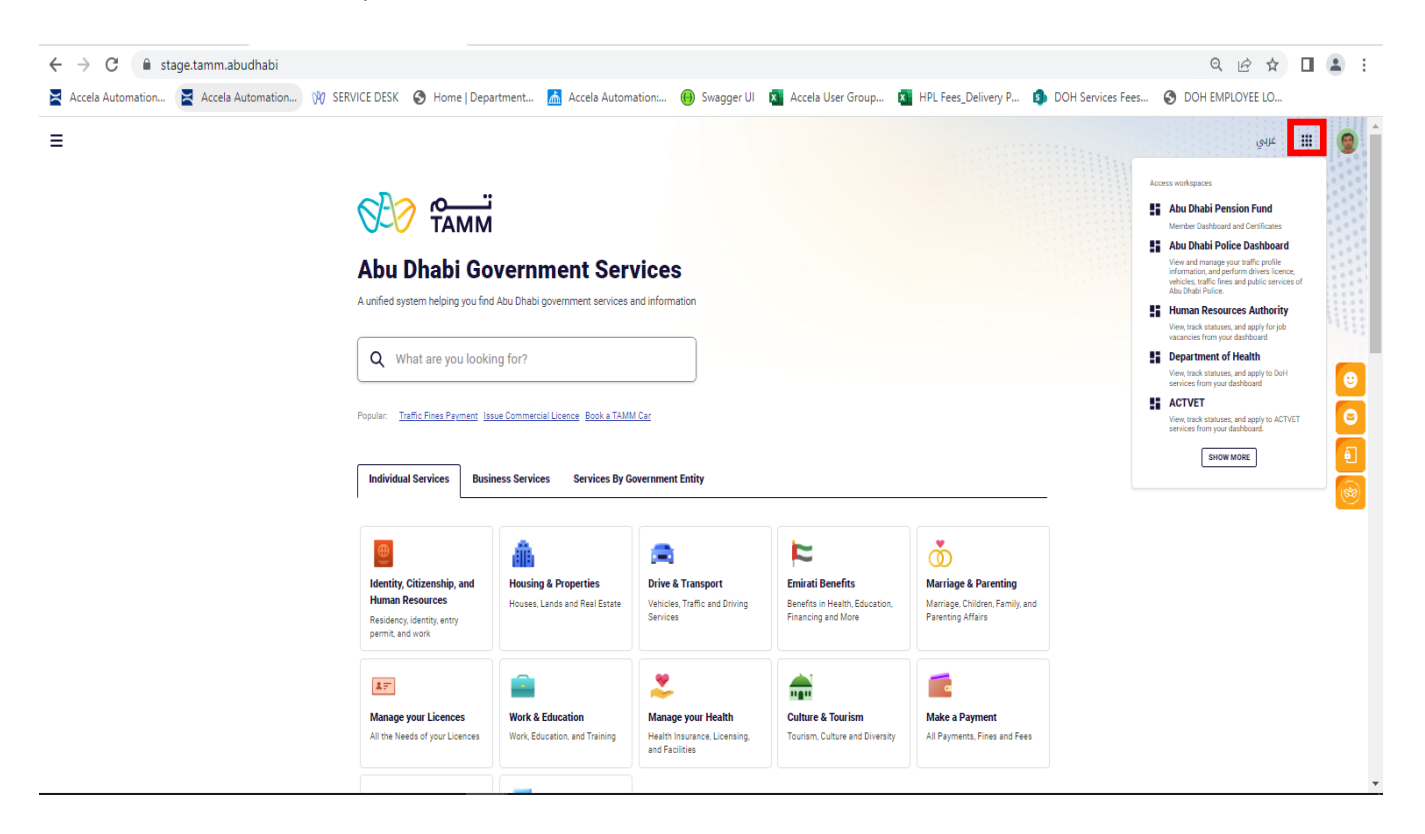

2. Click on "Health Services"

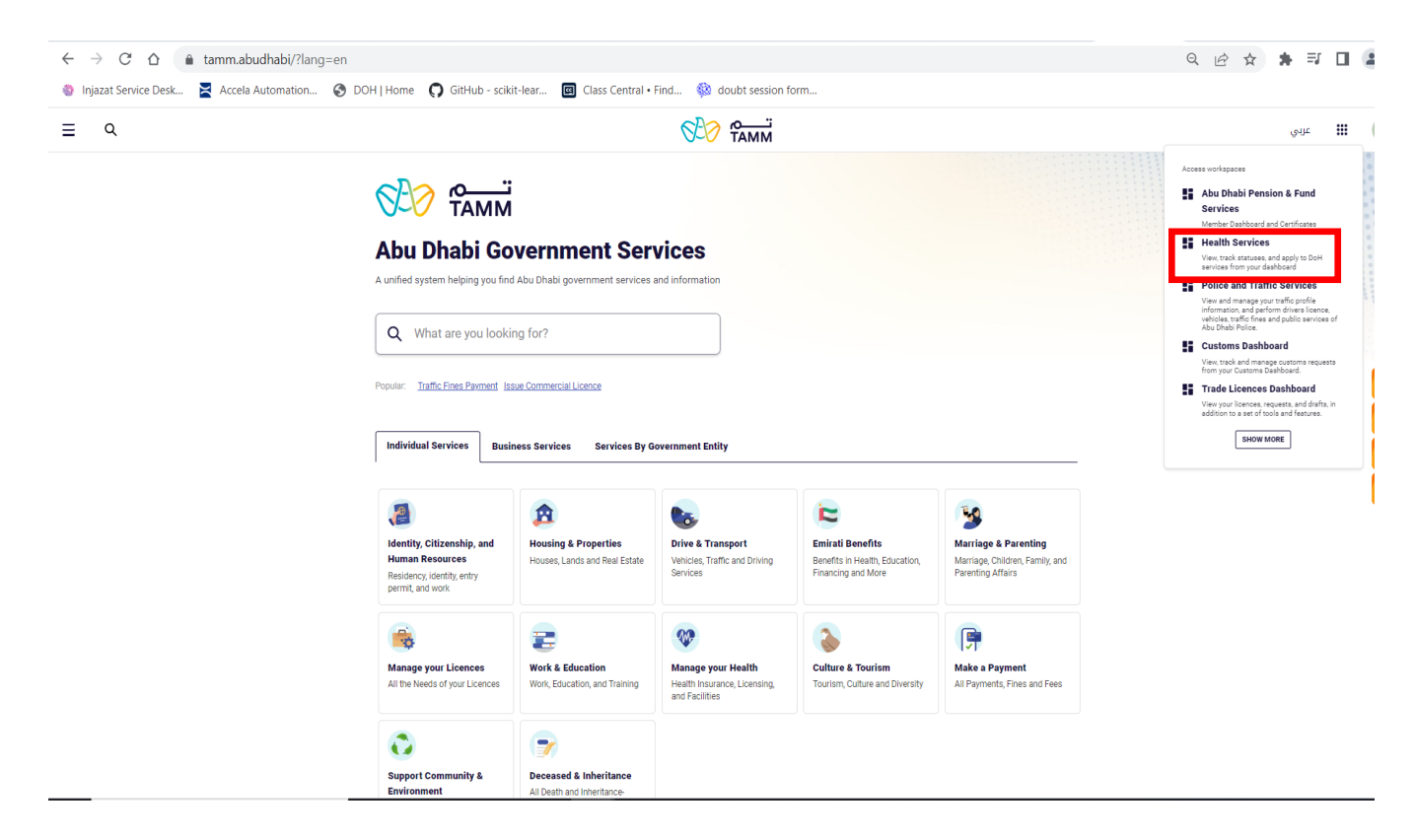

3. Click on "Health Professional Licenses" Dashboard

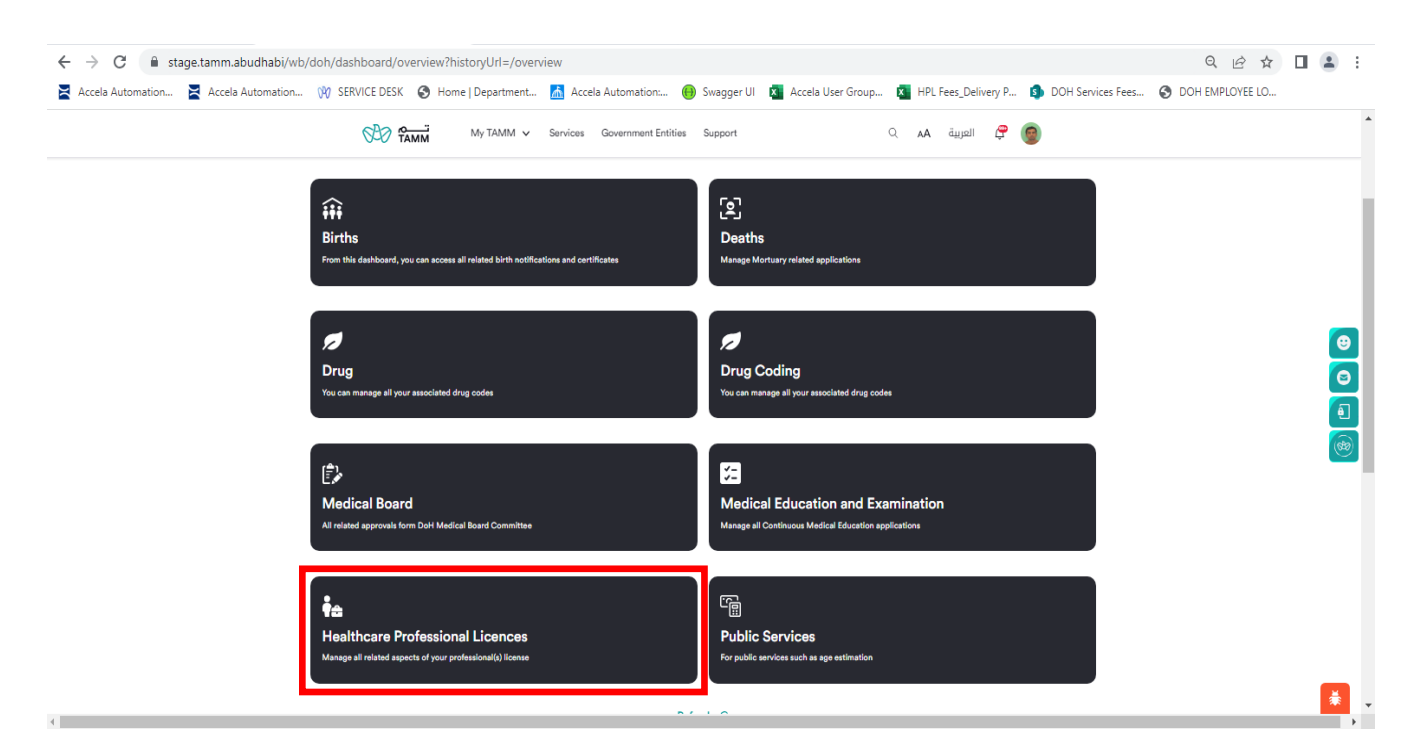

## 4. Click on Professional Name link

| ← → C 🌲 stage.tamm.abudhabi/wb/         | doh/dashboard/workspace?currentWorl                                      | cspace=PROF               |                     |                        |                    |                    |             |                 |                  |            |          | 0 € ☆           |   |          |
|-----------------------------------------|--------------------------------------------------------------------------|---------------------------|---------------------|------------------------|--------------------|--------------------|-------------|-----------------|------------------|------------|----------|-----------------|---|----------|
| 🔀 Accela Automation 🔀 Accela Automation | 🕅 SERVICE DESK 🔇 Home   Departmen                                        | nt <u> A</u> ccela        | Automation: (       | \varTheta Swagger UI   | X Accela           | User Group         | X HPLI      | Fees_Delive     | ry P 🧃           | DOH Servic | tes Fees | OOH EMPLOYEE LO |   |          |
|                                         | <b>В Самм</b> Му ТАММ                                                    | ✓ Services (              | Government Entities | s Support              |                    |                    | Q AA        | العربية         | <i>ç</i> 🧕       |            |          |                 |   |          |
| Healthcare Professional Licences ~      |                                                                          |                           |                     |                        |                    |                    |             |                 |                  |            | NEW REC  | NJEST TEMPLATES |   |          |
| Home > Dashboard > >                    |                                                                          |                           |                     |                        |                    |                    |             |                 |                  |            |          |                 |   |          |
| Professionals                           |                                                                          |                           |                     |                        |                    |                    |             |                 |                  |            |          |                 |   |          |
|                                         |                                                                          |                           |                     |                        |                    |                    |             |                 |                  |            |          |                 |   |          |
|                                         | Completed Re                                                             | gistration                |                     |                        |                    | Draft F            | Registratio | n               |                  |            |          |                 |   | €        |
|                                         | Professionals                                                            |                           |                     |                        |                    |                    |             |                 |                  |            |          |                 |   | 9        |
|                                         | Actions V () Last update: 17 July 2023, 9:14PM                           |                           |                     |                        |                    |                    |             |                 | Q Sea            | rch        |          |                 | ( | 9<br>89) |
|                                         | Professional Name  .                                                     | Professional<br>Licence 🏺 | Facility<br>Name ∉  | Category \$            | Major \$           | Profession \$      | Status \$   | lssue<br>Date ∳ | Expiry<br>Date 🍦 | Actions    |          |                 |   |          |
|                                         | AMAL Nicole-Test-Nurses and Midwives-<br>Specialty Nurse-Pediatric Nurse | HPPRF-2023-<br>040184     |                     | Nurses and<br>Midwives | Specialty<br>Nurse | Pediatric<br>Nurse | Preliminary | 30 May,<br>2023 | 30 May,<br>2023  | ()         |          |                 |   |          |
|                                         | Showing V of 1                                                           |                           |                     |                        |                    |                    |             |                 |                  | 1          |          |                 |   |          |

5. Under Alerts check application number and corresponding to that click 3 dots under "Action" Tab

| ← → C                                                                                                    | /doh/dashboard/records             |                               |                          |                         |                   |                        | 0 @ ☆         | □ 😩 : |
|----------------------------------------------------------------------------------------------------|------------------------------------|-------------------------------|--------------------------|-------------------------|-------------------|------------------------|---------------|-------|
| 🞽 Accela Automation 🎽 Accela Automation                                                                                      | 🕅 SERVICE DESK 🔇 Hom               | e   Department   🚠 Accela Aut | tomation: 😝 Swagger UI 🗴 | Accela User Group 🗴 HPL | Fees_Delivery P 👔 | DOH Services Fees 🚷 DO | H EMPLOYEE LO |       |
|                                                                                                    |                                    | My TAMM 🗸 Services Gow        | ernment Entities Support | A P                     | 👩 ᅾ العربية       |                        |               | A     |
| Healthcare Professional Licences $\lor$                                                                                      |                                    |                               |                          |                         |                   | NEW REQUEST            | TEMPLATES     |       |
| Home > Dashboard > Healthcare Professional Licence                                                                           | 15 >                               |                               |                          |                         |                   |                        |               |       |
| AMAL Nicole-Test<br>HPRR-2023-040184 Perimany<br>Profession Pediatric Nurse<br>Category Nurses and Midwives<br>Facility Name |                                    |                               |                          |                         |                   |                        |               | 8     |
|                                                                                                    | Alerts                             | My Requests                   | Exam Bookings            | Future Exams            | Draft Request     | s                      |               |       |
|                                                                                                    | Diast update: 17 July 2023, 9:18PM |                               |                          |                         | Q Search          |                        |               |       |
|                                                                                                    | Certificate ID \$                  | Request Title \$              |                          | Issue Date  \$          | Status \$         | Actions                |               |       |
|                                                                                                    | HPREG-2023-027076                  | Professional Registration/    | /Re-Registration         | 17 July, 2023           | In Progress       | ()                     |               |       |
|                                                                                                    | HPREG-2023-027027                  | Professional Registration/    | 'Re-Registration         | 30 May, 2023            | Cancelled         | (1)                    |               |       |
|                                                                                                    | Showing of 2                       |                               |                          |                         |                   | 1                      |               |       |

6. Click on Pay button, it will connect to payment page

| → C   stage.tamm.abudhabi/wl                                                | b/doh/dashboard/records             |                              |                                |                        |                   |                      | Q 🖻 🕁                |  |
|-----------------------------------------------------------------------------|-------------------------------------|------------------------------|--------------------------------|------------------------|-------------------|----------------------|----------------------|--|
| ccela Automation 🞽 Accela Automation                                        | 🕅 SERVICE DESK 🔇 Home               | Department 📩 Accela Auton    | nation: \varTheta Swagger UI 🗴 | Accela User Group 🗴 HP | L Fees_Delivery P | . 🚯 DOH Services Fee | es 🚷 DOH EMPLOYEE LO |  |
|                                                                             |                                     | fy TAMM ✓ Services Govern    | ment Entities Support          | AA P                   | 宁 العربية         | 0                    |                      |  |
| otessionals                                                                 |                                     |                              |                                |                        |                   | -                    |                      |  |
| AMAL Nicole-Test                                                            |                                     |                              |                                |                        |                   |                      |                      |  |
| Profession Pediatric Nurse<br>Category Nurses and Midwives<br>Facility Name |                                     |                              |                                |                        |                   |                      |                      |  |
|                                                                             |                                     |                              |                                |                        |                   |                      |                      |  |
|                                                                             | Alerts                              | My Requests                  | Exam Bookings                  | Future Exams           | Draft H           | equests              |                      |  |
|                                                                             |                                     |                              |                                |                        |                   |                      |                      |  |
|                                                                             | O Last update: 17 July 2023, 9:18PM |                              |                                |                        | Q                 | Search               |                      |  |
|                                                                             | Certificate ID \$                   | Request Title \$             |                                | Issue Date 🖕           | Status 👙          | Actions              |                      |  |
|                                                                             | HPREG-2023-027076                   | Professional Registration/Re | -Registration                  | 17 July, 2023          | In Progress       | 0                    |                      |  |
|                                                                             | HPREG-2023-027027                   | Professional Registration/Re | Registration                   | 30 May, 2023           | Cancelled         | Comments             |                      |  |
|                                                                             | Showing V of 2                      |                              |                                |                        |                   | Pay                  |                      |  |
|                                                                             |                                     |                              |                                |                        |                   | View                 |                      |  |

## 7. Update details of payment and pay

| $\rightarrow$ X $\cong$ ac | dapayuat.bankfab.com/AE       | PAY/paymentpage | .htm?PaymentID=10020 | 23198080 | 02068          |              |                   |                     |                   | • 🖻 🕸           |  |
|----------------------------|-------------------------------|-----------------|----------------------|----------|----------------|--------------|-------------------|---------------------|-------------------|-----------------|--|
| a Automation               | Accela Automation             | 00 SERVICE DESK | Home   Department    | Accel    | la Automation: | 😝 Swagger UI | Accela User Group | HPL Fees_Delivery P | DOH Services Fees | OOH EMPLOYEE LO |  |
|                            | سحاد ایوقینی<br>Abu Dhabi Pay |                 |                      |          |                |              |                   |                     |                   | الحريية         |  |
|                            | Payment                       | summar          | у                    |          |                |              |                   |                     |                   |                 |  |
|                            | Payment to                    |                 |                      |          |                | DOH          |                   |                     |                   |                 |  |
|                            | Transaction amount            |                 |                      |          | AEI            | D 100.00     |                   |                     |                   |                 |  |
|                            | Service Fees                  |                 |                      |          | A              | ED 3.00      |                   |                     |                   |                 |  |
|                            | Total amount                  |                 |                      |          | AED            | 103.00       |                   |                     |                   |                 |  |
|                            | Choose payment m              | ethod           |                      |          |                |              |                   |                     |                   |                 |  |
|                            | New Credit Card               | ł               |                      |          |                | ~            |                   |                     |                   |                 |  |
|                            | CARD HOLDER NAME              |                 | EXP                  |          |                |              |                   |                     |                   |                 |  |
|                            | Test                          |                 | мм                   | ~        | YYYY           | ~            |                   |                     |                   |                 |  |
|                            | CARD NUMBER                   |                 | CVC                  |          |                |              |                   |                     |                   |                 |  |
|                            | ******                        |                 | ••••••               | ••••     | 282 10 782     |              |                   |                     |                   |                 |  |
|                            |                               |                 |                      |          |                |              |                   |                     |                   |                 |  |
| for adapayuat.bankl        | fab.com                       |                 |                      |          |                |              |                   |                     |                   |                 |  |

 Once payment is completed go to Dashboard and follow Step 3 and Step 4. Now click on My Requests Tab Click 3 dot under Action Tab of application and select "Book Pearson Vue Exam".

|                                               |                                                          | My TAMM 🗸 Services Gove                                  | rnment Entities Support            | A P                            | 👩 🦈 العربية    |  |
|-----------------------------------------------|----------------------------------------------------------|----------------------------------------------------------|------------------------------------|--------------------------------|----------------|--|
| a > Dashboard > Healthcare Professional Li    | ences >                                                  |                                                          |                                    |                                |                |  |
| ofessionals                                   |                                                          |                                                          |                                    |                                |                |  |
| AMAL Nicole-Test                              |                                                          |                                                          |                                    |                                |                |  |
| Profession Pediatric Nurse                    |                                                          |                                                          |                                    |                                |                |  |
| Category Nurses and Midwives<br>Facility Name |                                                          |                                                          |                                    |                                |                |  |
|                                               |                                                          |                                                          |                                    |                                |                |  |
|                                               | Alerts                                                   | My Requests                                              | Exam Bookings                      | Future Exams                   | Draft Requests |  |
|                                               |                                                          |                                                          |                                    |                                |                |  |
|                                               | Last undate: 17. July 2023. 0-54DM                       |                                                          |                                    |                                | Q Sauch        |  |
|                                               |                                                          |                                                          |                                    |                                | C Search       |  |
|                                               | Certificate ID                                           | Request Title 🎄                                          |                                    | Issue Date 🎄                   | Status         |  |
|                                               |                                                          |                                                          |                                    |                                |                |  |
|                                               | HPREG-2023-027076                                        | Professional Registration/I                              | Re-Registration                    | 17 July, 2023                  | In Progress    |  |
|                                               | HPREG-2023-027076<br>HPREG-2023-027070                   | Professional Registration/<br>Professional Registration/ | Re-Registration<br>Re-Registration | 17 July, 2023<br>11 July, 2023 | In Progress    |  |
|                                               | HPREG-2023-027076<br>HPREG-2023-027070<br>Showing v of 2 | Professional Registration/                               | Re-Registration<br>Re-Registration | 17 July, 2023<br>11 July, 2023 | In Progress    |  |

Once you click on "Book Pearson Vue Exam" option page will directly connect you to Pearson Website